# Диагностическое интернет-тестирование студентов первого курса

# Инструкция «Как пользоваться системой»

для лиц, ответственных за проведение тестирования (организаторов тестирования, редакторов баз данных)

© НИИ мониторинга качества образования, 2008—2022

# Список сокращений

- ЛК личный кабинет
- ОО образовательная организация

# ШАГ 1. ВХОД В ЛИЧНЫЙ КАБИНЕТ

Пользователем ЛК ОО является организатор диагностического тестирования в ОО.

Для входа в ЛК ОО необходимо:

1) загрузить в интернет-браузере сайт diag.i-exam.ru:

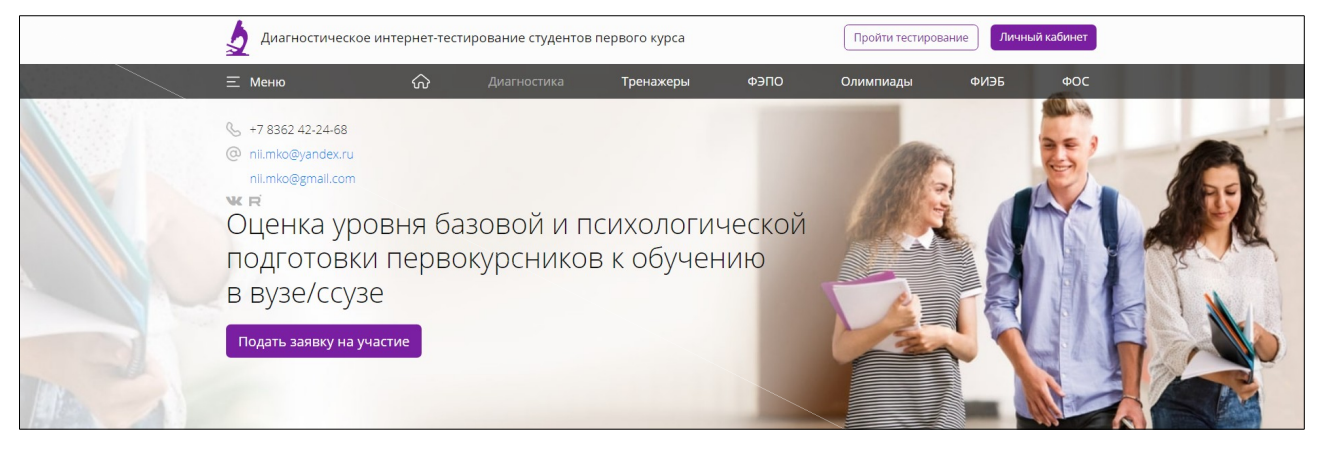

2) нажать кнопку

Личный кабинет

3) ввести логин и пароль от ЛК, отправленные на email, указанный в заявке на участие в проекте «Диагностическое интернет-тестирование студентов первого курса»:

| Логин |                |
|-------|----------------|
| ****  |                |
| Войти | Забыли пароль? |

ЛК ОО имеет вид:

| гином nii.mko@gmail.com. Реко      | мендуем продолжить работу в едином личном н                                            | абинете.                                                                        |
|------------------------------------|----------------------------------------------------------------------------------------|---------------------------------------------------------------------------------|
| Вуз для демонстра                  | ации 1                                                                                 |                                                                                 |
| 24000, Республика Марий Эл, г. Йог | икар-Ола, пл. им. В.И. Ленина, д. 3                                                    |                                                                                 |
| 1                                  | Ректор (директор):                                                                     | Ректор демонстрационного вуза_                                                  |
|                                    | Контактное лицо:                                                                       | Иванов И.И.                                                                     |
|                                    | Должность:                                                                             | лаборант                                                                        |
|                                    | Телефон:                                                                               | 123123                                                                          |
|                                    | Факс:                                                                                  |                                                                                 |
|                                    | Email:                                                                                 | nii.mko@gmail.com                                                               |
|                                    | Аванс:                                                                                 | не оплачен                                                                      |
| ращаем Ваше внимание, что н        | ажатием на кнопку "Начать формирование отче<br>ию информационно-аналитического отчета. | а" Вы подтверждаете, что тестирование в образовательной организации завершено и |

и нажатия кнопки <sub>Начать формирование отчета</sub> в разделе «Главная» (Диагностика знаний).

# ШАГ 2. ГЕНЕРАЦИЯ ЛОГИНОВ И ПАРОЛЕЙ ДЛЯ РЕДАКТОРОВ БАЗЫ СТУДЕНТОВ

**Редакторы базы** — сотрудники ОО, имеющие доступ только к базе студентов для поддержания ее в актуальном состоянии.

Для генерации логинов и паролей редакторов необходимо:

1) выбрать раздел «База студентов»:

| Гла                                                                             | авная                                                                                                    | База преподавателей | База студентов | План тестирования | Рейтинг-листы | Статистика     | Анализ результатов |        |  |
|---------------------------------------------------------------------------------|----------------------------------------------------------------------------------------------------|---------------------|----------------|-------------------|---------------|----------------|--------------------|--------|--|
| Br<br>Bo<br>py                                                                  | Внимание!<br>Во избежание использования системы третьими лицами рекомендуем передавать логины и пароли от личных кабинетов преподавателей и редакторов базы лично им в<br>руки, а также исключить размещение логинов и паролей в открытом доступе. |                     |                |                   |               |                |                    |        |  |
| еда                                                                             | акторы с                                                                                                    | ФИО                 |                |                   | Должность     |                | Логин              | Пароль |  |
| 1                                                                               | Бодряшкина Е.А                                                                                                    |                     | инженер        | инженер           |               | 60001dbu248932 | k26sxipk           | ×      |  |
| 2                                                                               | Петров П.Д.                                                                                                    |                     | лаборант 2     | лаборант 2        |               | 60001dbu205319 | ku8ft6hs           | ×      |  |
| Добавить редактора << < Стр. 1 из 1 > >> 10 • Отображаются строки с 1 по 8 из 8 |                                                                                                    |                     |                |                   |               |                |                    |        |  |

2) в таблице «Редакторы базы студентов» нажать кнопку Добавить редактора

3) ввести ФИО и должность редактора:

| Ред | акторы базы студентов                |            |                |          |   |  |
|-----|--------------------------------------|------------|----------------|----------|---|--|
|     | ONΦ                                  | Должность  | Логин          | Пароль   |   |  |
| 1   | Бодряшкина Е.А                       | инженер    | 60001dbu248932 | k26sxipk | × |  |
| 2   | Петров П.Д.                          | лаборант 2 | 60001dbu205319 | ku8ft6hs | × |  |
| E   | Введите фио Введите должность Отмена |            |                |          |   |  |

4) нажать кнопку

Сохранить

Примечание. В таблице «Редакторы базы студентов» существует возможность:

- изменять ФИО и должность редакторов;
- удалять выбранные позиции.

# ШАГ З. СОЗДАНИЕ БАЗЫ СТУДЕНТОВ

Право на создание и редактирование базы студентов имеют только организатор тестирования и редакторы базы студентов в ОО.

Для создания базы студентов необходимо:

1) перейти в раздел «База студентов»:

| Главная                                    | База преподавателей                                               | База студентов                              | План тестирования                             | Рейтинг-листы        | Статистика       | Анализ результатов                              |
|--------------------------------------------|-------------------------------------------------------------------|---------------------------------------------|-----------------------------------------------|----------------------|------------------|-------------------------------------------------|
| <b>Внимани</b><br>Во избежа<br>руки, а так | <b>те!</b><br>ние использования систем<br>же исключить размещение | ны третьими лицами<br>в логинов и паролей в | рекомендуем передаваті<br>з открытом доступе. | ь логины и пароли от | г личных кабинет | гов преподавателей и редакторов базы лично им в |

# Создание/изменение структуры факультетов

2) выбрать вкладку «Структура факультетов»:

| Сокращенное наименование           |  |  |  |  |
|------------------------------------|--|--|--|--|
| AT                                 |  |  |  |  |
| Аграрнотехнологический факультет   |  |  |  |  |
| Горный институт                    |  |  |  |  |
| Отображаются строки с 1 по 10 из 1 |  |  |  |  |
| 4<br>4                             |  |  |  |  |

4) ввести полное и краткое наименование факультета:

| окстудентов                                                                              | Структура факультетов                                                                              |                                                                                                    |                                                                                                    |                                                                                                    |                                                                                                    |                                                                                                    |  |
|------------------------------------------------------------------------------------------|----------------------------------------------------------------------------------------------------|----------------------------------------------------------------------------------------------------|----------------------------------------------------------------------------------------------------|----------------------------------------------------------------------------------------------------|----------------------------------------------------------------------------------------------------|----------------------------------------------------------------------------------------------------|--|
| Таблица соответствия факультетов и специальностей                                        |                                                                                                    |                                                                                                    |                                                                                                    |                                                                                                    |                                                                                                    |                                                                                                    |  |
|                                                                                          |                                                                                                    | Полное наименова                                                                                                    | ание факультета                                                                                                    | Сокращенно                                                                                                    | е наименование                                                                                                    |                                                                                                    |  |
| <ul> <li>Автотракторный факультет</li> <li>АТ</li> </ul>                                 |                                                                                                    |                                                                                                    |                                                                                                    |                                                                                                    | ×                                                                                                    |                                                                                                    |  |
| Аграрнотехнологический факультет АГ э                                                    |                                                                                                    |                                                                                                    |                                                                                                    |                                                                                                    | ×                                                                                                    |                                                                                                    |  |
| Горный институт                                                                          |                                                                                                    |                                                                                                    |                                                                                                    |                                                                                                    | ×                                                                                                    |                                                                                                    |  |
| Введите полное наименование факультета Введите сокращенное наименование Сохранить Отмена |                                                                                                    |                                                                                                    |                                                                                                    |                                                                                                    |                                                                                                    |                                                                                                    |  |
|                                                                                          | ок студентов<br>Блица соот<br>Автотракторны<br>Аграрнотехнол<br>Горный институ<br>веедите полное I | студентов Структура факультетов<br>структура факультетов<br>структура<br>структура<br>структура<br>структура<br>структура<br>структура<br>структура<br>структура<br>структура<br>структура<br>структура<br>структу | Структура факультетов Структура факультетов и специальн<br>Блица соответствия факультетов и специальн<br>Полное наименова<br>Автотракторный факультет<br>Аграрнотехнологический факультет<br>Горный институт<br>ведите полное наименование факультета | Структура факультетов Структура факультетов и специальностей Полное наименование факультета Автотракторный факультет Аргарнотехнологический факультет Горный институт ведите полное наименование факультета Введите сокращенное наименование | Структура факультетов         Структура факультетов и специальностей           Блица соответствия факультетов и специальностей         Сокращения           Автотракторный факультет         Ат           Аргарнотехнологический факультет         АТ           Горный институт         Ги           введите полное наименование факультета         Ги | Структура факультетов         Структура факультетов           Сприктура факультетов и специальностей           Полное наименование факультета         Сокращенное наименование           Автотракторный факультет         АТ           Аргарнотехнологический факультет         АГ           Горный институт         Ги           Введите сокращенное наименование         Сохранить |  |

# 5) нажать кнопку Сохранить

**Примечание.** В таблице соответствия факультетов и специальностей существует возможность изменить краткое и/или полное наименование факультета. Для этого следует установить курсор в соответствующий столбец и внести необходимые изменения:

| Поток студентов   | Структура фак | льтетов                        |   |
|-------------------|---------------|--------------------------------|---|
| Таблица сооте     | зетствия факу | льтетов и специальностей       |   |
| Сокращенно        | енаименование | Полное наименование факультета |   |
| • лл              |               | Лесотехнический.               | × |
| Добавить факульте | т             | И « Стр.1 из 16 № Н 10 -       |   |

### Добавление нового потока

1) выбрать вкладку потог

Поток студентов

Добавить поток студентов можно, выбрав один из вариантов, описанных ниже.

#### ВАРИАНТ 1

2) подготовить файл в формате CSV:

|                | Краткое<br>наименовани           | e       |                               | Год<br>зачисле | ц<br>ения    |
|----------------|----------------------------------|---------|-------------------------------|----------------|--------------|
| Полное         | факультета                       | 1       | Шифр                          |                | Наименование |
| наименовани    | 1e k                             |         | нп                            |                | FOVERL       |
| daky ILTOT     |                                  |         |                               |                | Группы       |
| факультета     | •                                |         | 1                             |                | 1            |
|                |                                  |         | 1                             |                |              |
| ()ah           |                                  | Caperio | Ланина Ок                     |                |              |
|                | Фанн Правка Бид вставка форма    | Сервис  |                               |                |              |
| i 🗅            | 🔀 🖬 💪 🖪 🕰 🗳 🖏 🔺 🗠                | 10 - 2  | 1 <b>1</b> 7 - ( <b>1</b> - ( | 🛃 Σ 🔒          | ↓ 켰↓   ௶ -40 |
|                | A39 - fx                         |         |                               |                |              |
|                | A                                | В       | C                             | D              | E            |
| 1              | Нефтегазовый факультет           | НΦ      | 21.03.01                      | 2018           | ΗΦ-1         |
| 2              | Беккер Вадим Евгеньевич          |         |                               |                |              |
| 3              | Бочоришвили Темури Олегович      |         |                               |                |              |
| 4              | Быков Станислав Сергеевич        |         |                               |                |              |
| 5              | Васин Кирилл Геннадьевич         |         |                               |                |              |
| 6              | Волынец Иван Павлович            |         |                               |                |              |
| 7              | Загороднева Евгения Ивановна     |         |                               |                |              |
| 8              | Иванов Игорь Олегович            |         |                               |                |              |
| 9              | Комлев Антон Олегович            |         |                               |                |              |
| 10             | Лаптенок Александр Александрович |         |                               |                |              |
| 11             |                                  |         |                               |                |              |
| 6-14           |                                  |         |                               |                |              |
| Спи            | COK                              |         |                               |                |              |
| студе          | HTOB                             |         |                               |                |              |
|                |                                  |         |                               |                |              |
|                |                                  |         |                               |                |              |
|                | 0/                               |         |                               |                |              |
| э) нажать кноп | Загрузить поток из файла 🛓       | Ī       |                               |                |              |

- 4) загрузить файл и проверить данные;
- 5) нажать кнопку Сохранить;
- 6) передать логины и пароли от созданных ЛК студентам ОО.

# ВАРИАНТ 2

2) выбрать из раскрывающихся списков факультет, направление подготовки (специальность), поток (год зачисления):

| Поток студентов                      | Структура факультетов                                                                                                    |  |  |  |  |  |  |
|--------------------------------------|----------------------------------------------------------------------------------------------------|--|--|--|--|--|--|
| Добавление нового потока             |                                                                                                    |  |  |  |  |  |  |
|                                      | Загрузить поток из файла 主 Пример 🛓                                                                                                    |  |  |  |  |  |  |
| Факультет 🚱                          | Горный институт(ГИ)                                                                                                    |  |  |  |  |  |  |
| Направление подго<br>специальность 🕜 | товки / 01.03.01 - Математика -                                                                                                    |  |  |  |  |  |  |
| Поток (год зачислен                  | ия) 2022 <b>-</b>                                                                                                    |  |  |  |  |  |  |
| Группа 😧                             | TM-*1                                                                                                    |  |  |  |  |  |  |
|                                      | Чтобы называние группы менялось автоматически в начале каждого учебного года в зависимости от года поступления<br>студентов, вместо цифры, обозначающей курс, появилась возможность поставить знак «».<br>Если название группы статичное и ежегодно не меняется, знак «» не ставится. |  |  |  |  |  |  |

**Примечание.** Если в выпадающем списке необходимое направление подготовки (специальность) отсутствует, следует ввести шифр и название НП (специальности) самостоятельно.

#### 3) выбрать группу:

| Добавление нового потока                     |                                                                                                    |  |  |  |  |  |
|----------------------------------------------|----------------------------------------------------------------------------------------------------|--|--|--|--|--|
|                                              | Загрузить поток из файла 🤹 Пример 🛓                                                                                                    |  |  |  |  |  |
| Факультет 😧                                  | Математический М(ММ)                                                                                                    |  |  |  |  |  |
| Направление подготовки /.<br>специальность 😧 | 23.03.02 - Наземные транспортно-технологические комплексы                                                                                                    |  |  |  |  |  |
| Поток (год зачисления)                       | 2022 •                                                                                                    |  |  |  |  |  |
| Группа 🚱                                     | ПМ-*1                                                                                                    |  |  |  |  |  |
|                                              | Чтобы называние группы менялось автоматически в начале каждого учебного года в зависимости от года поступления<br>студентов, вместо цифры, обозначающей курс, появилась возможность поставить знак «».<br>Если название группы статичное и ежегодно не меняется, знак «» не ставится. |  |  |  |  |  |

Примечание. Чтобы название группы менялось автоматически в начале каждого учебного года в зависимости от года зачисления студентов, вместо цифры, обозначающей курс, появилась возможность поставить знак «\*». Если название группы статичное и ежегодно не меняется, знак «\*» не ставится.

Если при добавлении группы в базу был использован символ \*, то при добавлении студента в эту группу нужно указать название группы с символом \*.

#### 4) ввести ФИО каждого студента в отдельной строке:

| Список студентов:                        | Беккер Вадим Евгеньевич                                                                                                    |
|------------------------------------------|----------------------------------------------------------------------------------------------------|
| введите ФИО каждого студента в отдельной | Бочоришвили Темури Олегович                                                                                                    |
| строке.                                  | Быков Станислав Сергеевич                                                                                                    |
| Например: Иванов Иван Иванович           | Васин Кирилл Геннадьевич<br>Волынец Иван Павлович<br>Загороднева Евгения Ивановна<br>Иванов Игорь Олегович<br>Комлев Антон Олегович<br>Лаптенок Александр Александрович |

5) нажать кнопку

Сохранить

6) передать логины и пароли от созданных ЛК студентам ОО.

#### Изменение потока

1) в таблице потоков выбрать факультет, нажав на

▶ |:

|   | Факультет                            | ΟΟΠ(ΗΠ)               |             | Год зачисле     | ния    | Кол-во студенто |  |
|---|--------------------------------------|-----------------------|-------------|-----------------|--------|-----------------|--|
|   | Bce                                  | Все                   | Все         | •               |        |                 |  |
| 1 | <b>эф</b><br>Экономический факультет | 38.03.01<br>Экономика | 2019        |                 | 9      |                 |  |
|   | ΦΝΟ                                  | Группа                | Логи        | н               | Пароль |                 |  |
|   | Беккер Вадим Евгеньевич              | ЭКО-1                 | 001st36652  | o mix           | <2xd   | ×               |  |
|   | Бочоришвили Темури Олегович          | ЭКО-1                 | 01st36652   | 1st36652 ruphc7 |        | ×               |  |
|   | Быков Станислав Сергеевич            | ЭКО-1                 | 6001st36652 | 10 8e2          | 2kkt   | ×               |  |

#### 2) выбрать фамилии студентов;

| $\mathbf{c}$ |          |         |
|--------------|----------|---------|
| Э.           | ) нажать | KHUIIKY |

Переместить

Добавить

4) в открывшемся разделе «Добавление нового потока» выбрать необходимый факультет, НП (специальность), поток (год зачисления), группу:

или

| Іоток студентов                                                                | Структура факультетов                                                                                                    |
|--------------------------------------------------------------------------------|----------------------------------------------------------------------------------------------------|
| Добавление н                                                                   | рвого потока                                                                                                    |
|                                                                                | Загрузить поток из файла 🔝 🛛 Пример 📩                                                                                                    |
| Факультет                                                                      | Экономический факультет(эф)                                                                                                    |
| Направление подго<br>специальность 😧                                           | товки / 38.03.01 - Экономика -                                                                                                    |
| Поток (год зачислен                                                            | ия) 2019 -                                                                                                    |
| Группа 😧                                                                       | ЭКО-1                                                                                                    |
|                                                                                | Чтобы называние группы менялось автоматически в начале каждого учебного года в зависимости от года поступления<br>студентов, вместо цифры, обозначающей курс, появилась возможность поставить знак .<br>Если название группы статичное и ежегодно не меняется, знак 🐟 не ставится. |
| Список студентов<br>введите ФИО каждого ст<br>строке.<br>Например: Иериос А.В. | /дента в отдельной                                                                                                    |

5) нажать кнопку

Сохранить

Примечание. В таблице потоков существует возможность:

удалять выбранные позиции;

· редактировать ФИО студента (для этого следует установить курсор в соответствующий столбец и внести необходимые изменения);

- · перемещать студентов из одного потока в другой;
- · сортировать и фильтровать данные;
- выгружать данные о конкретном потоке и всей созданной базе в формате CSV.

# 1. Диагностика знаний

#### ШАГ 4. ЗАПОЛНЕНИЕ ПЛАНА ТЕСТИРОВАНИЯ

Для проведения диагностики знаний необходимо зайти в раздел «План тестирования»:

1) выбрать соответствующую форму подачи контингента:

| Главная   | План тестирования     | Рейтинг-листы | Монитор тестирования                    | Тест-Конструктор              |   |
|-----------|-----------------------|---------------|-----------------------------------------|-------------------------------|---|
| Планте    | естирования           |               |                                         |                               |   |
| План тест | ирования не заполнен. |               |                                         |                               | × |
| Побал     |                       |               |                                         |                               |   |
| дооав     | ление информа.        | ции           |                                         |                               |   |
| 1. Фор    | ма подачи конти       | нгента        |                                         |                               |   |
| Форма п   | одачи контингента     | е и:<br>О и:  | з базы ФИО студентов, запол<br>з Moodle | ненной ответственным лицом ОО |   |

2) выбрать из списка факультет, НП (специальность), год зачисления студентов, группу:1) выбрать из списка факультет, НП (специальность), поток (год зачисления), группу:

| 2. Информация о контингенте                |                              |   |  |  |  |  |
|--------------------------------------------|------------------------------|---|--|--|--|--|
| Факультет:                                 | Нефтегазовый факультет (НФ)  | • |  |  |  |  |
| Направление подготовки /<br>специальность: | 21.03.01 - Нефтегазовое дело | T |  |  |  |  |
| Поток (год зачисления):                    | 2022                         | ¥ |  |  |  |  |
| Группа:                                    | НФ-1                         | v |  |  |  |  |

3) перенести ФИО из общего списка студентов в список тестируемых студентов:

| Оощии список студентов:                                |                 | Список тестируемых студентов:                                                    |  |
|--------------------------------------------------------|-----------------|----------------------------------------------------------------------------------|--|
| Гришин Денис Васильевич                                |                 | 🖌 Выделить всех                                                                  |  |
| Грузднева Екатерина Николаевна                         |                 | <ul> <li>Авдашкевич Светлана Викторовна</li> </ul>                               |  |
| Гуляева Татьяна Юрьевна                                | Добавить >      | <ul> <li>Алферова Людмила Алексеевна</li> </ul>                                  |  |
| Дедова Наталья Александровна                           |                 | <ul> <li>Амосова Наталья Олеговна</li> </ul>                                     |  |
| Дергунова Елена Сергеевна                              | Дооавить всех » | <ul> <li>Балабанова Екатерина Светославовна</li> </ul>                           |  |
| Держо Марина Анатольевна                               |                 | <ul> <li>Барыкина Анастасия Сергеевна</li> </ul>                                 |  |
| Диких Вадим Александрович                              | < удалить       | <ul> <li>Бахметова Юлия Николаевна</li> </ul>                                    |  |
| Дружинин Андрей Владимирович                           |                 | <ul> <li>Белоусова Елена Петровна</li> </ul>                                     |  |
| Еронько Ольга Николаевна                               | « удалить всех  | <ul> <li>Бравая Светлана Петровна</li> </ul>                                     |  |
| Жиденко Ангелина Александровна                         |                 | <ul> <li>Бурдилова Лия Ивановна</li> </ul>                                       |  |
| Жмурко Мария Сергеевна                                 |                 | <ul> <li>Вержевская людмила Владимировна</li> </ul>                              |  |
| Заикин Сергеи Михаилович                               |                 | <ul> <li>Власова Ольга Апполоновна</li> <li>Власова Ольга Апполоновна</li> </ul> |  |
| Открыть доступ к логинам и паролям в личном кабинете с | тудента         | Количество выбранных студентов: 103                                              |  |
| Комментарий для студента:                              |                 |                                                                                  |  |
|                                                        |                 |                                                                                  |  |
|                                                        |                 |                                                                                  |  |

**Примечание.** Организатор может открыть доступ к логинам и паролям для тестирования в ЛК студента и оставить комментарии для тестируемых.

#### 4) выбрать дисциплину:

| 3. Дисциплина                                 |   |
|-----------------------------------------------|---|
|                                               |   |
| Гуманитарный, социальный и экономический цикл |   |
| Английский язык                               |   |
| История                                       |   |
| Обществознание                                |   |
| Русский язык                                  |   |
| Математический и естественнонаучный цикл      |   |
| Биология                                      |   |
| География                                     |   |
| Информатика                                   |   |
| Математика                                    | * |

5) определить продолжительность тестирования (система автоматически проставляет продолжительность тестирования в зависимости от количества заданий, входящих в тест; при этом имеется возможность скорректировать продолжительность тестирования) и дату тестирования:

| 4. Продолжительность и дата              |            |  |  |  |  |  |
|------------------------------------------|------------|--|--|--|--|--|
| Продолжительность<br>тестирования(мин.): | 80         |  |  |  |  |  |
| Планируемая дата<br>тестирования:        | 06.10.2022 |  |  |  |  |  |

6) нажать кнопку

Добавить

### ШАГ 5. ГЕНЕРАЦИЯ ЛОГИНОВ И ПАРОЛЕЙ ДЛЯ ТЕСТИРОВАНИЯ СТУДЕНТОВ

Чтобы сгенерировать логины и пароли, необходимо:

1) в разделе «План тестирования» нажать кнопку 🔽

Сгенерировать логины и пароли

2) открыть список логинов/паролей с помощью пиктограммы (столбец «Действия» в разделе «План тестирования»):

|                                                                                                    | 🚔 Печать         | Вывести все                 | логины и паро | ли     |  |  |  |
|----------------------------------------------------------------------------------------------------|------------------|-----------------------------|---------------|--------|--|--|--|
| ООП (НП): 21.03.01 - Нефтегазовое дело<br>Дисциплина: История (школьный курс)<br>Группа: НФ-1<br>Дата тестирования: 05.09.2018 |                  |                             |               |        |  |  |  |
| N                                                                                                    | Идентификатор ст | гудента                     | Логин         | Пароль |  |  |  |
| 1                                                                                                    | Беккер Вадим     | Евгеньевич                  | ps10287       | dyybht |  |  |  |
| 2                                                                                                    | Бочоришвили Те   | мури Олегович               | ps10287       | uk6vnx |  |  |  |
| 3                                                                                                    | Быков Станисл    | ав Сергеевич                | ps10287       | uetvab |  |  |  |
| 4                                                                                                    | Васин Кирилл     | Геннадьевич                 | ps10287       | dih9ai |  |  |  |
| 5                                                                                                    | Волынец Ива      | н Павлович                  | ps10287       | nd4s4c |  |  |  |
|                                                                                                    |                  | and the state of the second |               | ndfath |  |  |  |

Примечание. Нажатием на кнопку Вывести все логины и пароли Можно вывести

на печать логины и пароли по всем дисциплинам.

# ШАГ 6. ТЕСТИРОВАНИЕ СТУДЕНТОВ

Сгенерированные логины и пароли передаются студентам непосредственно перед началом диагностического тестирования. Организатор тестирования имеет возможность отслеживать процесс тестирования студентов с помощью раздела «Монитор тестирования»:

| Mo          | Монитор тестирования                                                                                                    |                          |          |                            |                     |                             |                    |                            |  |  |  |
|-------------|----------------------------------------------------------------------------------------------------|--------------------------|----------|----------------------------|---------------------|-----------------------------|--------------------|----------------------------|--|--|--|
| М<br>в<br>И | Монитор тестирования позволяет отслеживать состояние текущего тестирования, показывая, кто из студентов еще не начал тестирование, кто<br>в настоящий момент его проходит и кто тестирование уже завершил.<br>Информация представлена только для сеансов тестирования за <b>текущий день</b> . |                          |          |                            |                     |                             |                    |                            |  |  |  |
|             | Дисциплина 🗢                                                                                                    | ФИО \$                   | Логин ≑  | Статус тестиро-<br>вания Ҿ | Дата и время начала | Дата и время<br>окончания ⇔ | Кол-во<br>входов 🗢 | Оставшееся<br>время, мин ≑ |  |  |  |
|             | - BCE -                                                                                                    | •                        |          | - BCE - 🔻                  |                     |                             |                    |                            |  |  |  |
| 1           | Русский язык                                                                                                    | Рябов Виктор<br>Олегович | 18ds1424 | продолжается               | 30.08.2018 09:30    | -                           | 1                  | 71                         |  |  |  |
| 2           | История                                                                                                    | Комлев Антон<br>Олегович | 18ds1860 | завершено                  | 30.08.2018 11:27    | 30.08.2018 11:31            | 1                  | 76                         |  |  |  |
| , p i       | Расширенный фильтр ф                                                                                                    | ф Отменить фильтр        | I        | • 🛹   Стр. 1 из 1   н>     | ▶1 20 ▼             |                             |                    | Просмотр 1 - 2 из 2        |  |  |  |

**Примечание.** Логины и пароли, сгенерированные для выполнения теста, студент может использовать только 1 раз. Если во время сеанса тестирования было прервано интернет-соединение, логин и пароль можно будет использовать повторно

#### ШАГ 7. ПОЛУЧЕНИЕ РЕЗУЛЬТАТОВ ТЕСТИРОВАНИЯ

Сведения о результатах всех сеансов тестирования можно получить, щелкнув по пиктограмме 🗘 (столбец «Действия»):

| Глав                                                                                                    | зная Баз       | а студентов     | План тестирования   | Рейтинг-лист | ы Монитор тестировани | я Отчет ,  | Диагностика готов     | ности | Анкета     |                        |
|----------------------------------------------------------------------------------------------------|----------------|-----------------|---------------------|--------------|-----------------------|------------|-----------------------|-------|------------|------------------------|
| Рей                                                                                                    | тинг-ли        | сты             |                     |              |                       |            |                       |       | X          | <b>Выгрузить в</b> Ехс |
|                                                                                                    | 00П(НП)        |                 | Дисциплина          |              | Факультет             | Группа     | Кол-во<br>результатов | %     | Дата       | Действия               |
|                                                                                                    | Bce 🔹          | Bce             |                     | •            | Bce •                 | Bce 🔹      |                       |       |            |                        |
| 1                                                                                                    | 01.03.01       | Математика (ц   | икольный курс)      |              | ГИ                    | МИ-11      | 0 из 10               | 0%    | 15.09.2022 | ☆                      |
| 2                                                                                                    | 01.03.01       | Обществознан    | ние (школьный курс) |              | ЛФ                    | группа 123 | 1 из 5                | 0%    |            | ☆ 🗟 🗴                  |
| Сбросить фильтры Настройка « < Стр. 1 из 1 > » 10 - Отображаются строки с 1 по 2 из 2                           |                |                 |                     |              |                       |            |                       |       |            |                        |
| Условные обозначения:<br>🛠 - удалить запись ☆ - перейти к рейтинг-листу 🔓 - скачать рейтинг-лист в формате docx |                |                 |                     |              |                       |            |                       |       |            |                        |
| 6                                                                                                    | 👌 – скачать ре | ейтинг-лист в ф | ормате xlsx         |              |                       |            |                       |       |            |                        |

Примечание. Для удобства работы с рейтинг-листами предусмотрены функции

сортировки и фильтрации данных. Нажав кнопку возможность корректировать настройку столбцов:

Настройка, преподаватель имеет

| Настройка столбцов   | - |  |  |
|----------------------|---|--|--|
|                      |   |  |  |
| Дисциплина           |   |  |  |
| 🗸 Факультет          |   |  |  |
| 🗸 Группа             |   |  |  |
| 💙 Кол-во результатов |   |  |  |
| <mark>∞</mark> %     |   |  |  |
| 🗹 Дата               |   |  |  |
| Закрыть              |   |  |  |

Скачать информационно-аналитические материалы по результатам диагностического тестирования можно в разделе «Отчет»:

| Главная  | План тестирования                                                                                                    | Рейтинг-листы    | Монитор тестирования | Отчет   | Диагностика готовности             |
|----------|----------------------------------------------------------------------------------------------------|------------------|----------------------|---------|------------------------------------|
| Инфорі   | мационно-ана.                                                                                                    | литические       | отчеты по резуль     | гатам д | иагностики студентов первого курса |
| Госуда   | рственный гуманит                                                                                                    | гарно-технолог   | ический университет  |         |                                    |
| •        | Отчет по дисциплине «N                                                                                                    | Иатематика»      |                      |         |                                    |
| (Pa      | змер файла - 2.0Mb, создан 10                                                                                                    | 0.01.2018 01:09) |                      |         |                                    |
| <b>e</b> | Отчет по дисциплине «F                                                                                                    | Русский язык»    |                      |         |                                    |
| (Pa      | змер файла - 2.3Mb, создан 10                                                                                                    | .01.2018 01:09)  |                      |         |                                    |
| -        | Отчет по дисциплине «)                                                                                                    | Кимия»           |                      |         |                                    |
|          | and the second second se |                  |                      |         |                                    |

### ШАГ 8. АНКЕТИРОВАНИЕ

Ежегодно по завершении диагностического тестирования студентовпервокурсников ОО предлагается ответить на вопросы анкеты для дальнейшего развития и совершенствования проекта «Диагностическое интернет-тестирование студентов первого курса».

Для прохождения анкетирования организатору тестирования в ОО необходимо:

- 1) выбрать раздел «Анкета»;
- 2) ввести в соответствующие поля ответы на вопросы:

| Ан | кета для лиц, ответственных за организацию                                                                                         | тестирования в вузе/ссузе                                                                                                    |
|----|----------------------------------------------------------------------------------------------------|----------------------------------------------------------------------------------------------------|
| 1. | Участвовала ли Ваша образовательная организация                                                                                    | Сда                                                                                                    |
|    | в диагностике готовности первокурсников к<br>продолжению обучения?                                                                 | С нет                                                                                                    |
| 2. | Оцените востребованность для Вашей<br>образовательной организации диагностики<br>готовности первокурсников к продолжению обучения. | С полученные результаты позволили увидеть учебный потенциал и<br>профессионально-деятельностную перспективу вновь поступивших<br>студентов                                                           |
|    |                                                                                                    | С полученные результаты позволили разработать и реализовать<br>комплекс учебных и социально-психологических мер, позволяющих<br>повысить степень готовности и улучшить результаты обучения студентов |
|    |                                                                                                    | О полученные результаты не принесли пользы                                                                                                    |
|    |                                                                                                    | О полученные результаты не были востребованы                                                                                                    |
|    |                                                                                                    | О другое                                                                                                    |
|    |                                                                                                    |                                                                                                    |
|    |                                                                                                    |                                                                                                    |
|    |                                                                                                    |                                                                                                    |

3) нажать кнопку Ответить

# 2. Диагностика готовности

Для проведения диагностики готовности студентов-первокурсников в ЛК ОО необходимо выбрать раздел «Диагностика готовности»:

| лавная     | База студентов           | План тестирования            | Рейтинг-листы                     | Монитор тестирования | Отчет | Диагностика готовности |  |  |  |  |
|------------|--------------------------|------------------------------|-----------------------------------|----------------------|-------|------------------------|--|--|--|--|
| Вуз д      | ля демонст               | рации 1                      |                                   |                      |       |                        |  |  |  |  |
| 424000, Pe | еспублика Марий Эл, г. I | Йошкар-Ола, пл. им. В.И. Леі | нина, д. З                        |                      |       |                        |  |  |  |  |
| Ректор (,  | директор):               | Ректор демо                  | онстрационного ву                 | за_                  |       |                        |  |  |  |  |
| Контакти   | ное лицо:                | Кропотова E                  | Кропотова Екатерина Александровна |                      |       |                        |  |  |  |  |
| Должнос    | сть:                     | начальник У                  | МУ                                |                      |       |                        |  |  |  |  |
| Телефон    | 4:                       | (832) 425-46                 | -78                               |                      |       |                        |  |  |  |  |
| Факс:      |                          | (832) 425-46                 | -79                               |                      |       |                        |  |  |  |  |
| Email:     |                          | nii.mko@gm                   | ail.com                           |                      |       |                        |  |  |  |  |
| Аванс:     |                          | оплачен                      |                                   |                      |       |                        |  |  |  |  |

### ШАГ 4. ЗАПОЛНЕНИЕ ПЛАНА ТЕСТИРОВАНИЯ

Для проведения диагностики готовности следует заполнить план тестирования:

1) выбрать соответствующую форму подачи контингента:

| Главная   | План тестирования     | Рейтинг-листы | Монитор тестирования                    | Тест-Конструктор              |  |   |  |  |  |  |  |  |
|-----------|-----------------------|---------------|-----------------------------------------|-------------------------------|--|---|--|--|--|--|--|--|
| Планте    | План тестирования     |               |                                         |                               |  |   |  |  |  |  |  |  |
| План тест | ирования не заполнен. |               |                                         |                               |  | × |  |  |  |  |  |  |
|           |                       |               |                                         |                               |  |   |  |  |  |  |  |  |
| Добав     | вление информа⊔       | ции           |                                         |                               |  |   |  |  |  |  |  |  |
| 1. Фор    | ма подачи контин      | нгента        |                                         |                               |  |   |  |  |  |  |  |  |
| Форма п   | одачи контингента     | ю ()<br>И     | з базы ФИО студентов, запол<br>3 Moodlo | ненной ответственным лицом ОО |  |   |  |  |  |  |  |  |
|           |                       | 0 n           | SMOOULE                                 |                               |  |   |  |  |  |  |  |  |

# 2) выбрать из списка факультет, НП (специальность), год зачисления студентов, группу:

| 2. Информация о континг                    | енте                         |   |
|--------------------------------------------|------------------------------|---|
| Факультет:                                 | Нефтегазовый факультет (НФ)  | T |
| Направление подготовки /<br>специальность: | 21.03.01 - Нефтегазовое дело | ¥ |
| Поток (год зачисления):                    | 2022                         | ¥ |
| Группа:                                    | НФ-1                         | T |

# 3) перенести ФИО из общего списка студентов в список тестируемых студентов:

| Общий список студентов:                                                                                              |                 | Список тестируемых студентов:                                                                                                    |
|----------------------------------------------------------------------------------------------------|-----------------|----------------------------------------------------------------------------------------------------|
| Грисков Антон Михаилович<br>Гришин Денис Васильевич                                                                  |                 | Выделить всех                                                                                                    |
| Грузднева Екатерина Николаевна<br>Гуляева Татьяна Юрьевна                                                            | Добавить >      | <ul> <li>Авдашкевич Светлана Викторовна</li> <li>Алферова Людмила Алексеевна</li> </ul>                                                                 |
| Дедова Наталья Александровна<br>Дергунова Елена Сергеевна                                                            | Добавить всех » | <ul> <li>Амосова Наталья Олеговна</li> <li>Балабанова Екатерина Светославовна</li> </ul>                                                                |
| Держо Марина Анатольевна<br>Диких Вадим Александрович                                                                | < Удалить       | <ul> <li>Барыкина Анастасия Сергеевна</li> <li>Бахметова Юлия Николаевна</li> </ul>                                                                     |
| Дружинин Андрей Владимирович<br>Еронько Ольга Николаевна<br>Жиденко Ангелина Александровна<br>Жиурко Мария Сергеевна | « Удалить всех  | <ul> <li>Белоусова Елена Петровна</li> <li>Бравая Светлана Петровна</li> <li>Бурдилова Лия Ивановна</li> <li>Вержевская Людмила Владимировна</li> </ul> |
| Заикин Сергей Михайлович                                                                                             |                 | Власова Ольга Апполоновна                                                                                                    |
| Открыть доступ к логинам и паролям в личном кабинете студента<br>Комментарий для студента:                           |                 | Количество выбранных студентов: 103                                                                                                    |
|                                                                                                    |                 |                                                                                                    |
|                                                                                                    |                 |                                                                                                    |

**Примечание.** Организатор может открыть доступ к логинам и паролям для тестирования в ЛК студента и оставить комментарии для тестируемых.

| 4) определит | ь структуру теста: |
|--------------|--------------------|
|--------------|--------------------|

| 3. Структура комплексного теста                                                                                    |
|----------------------------------------------------------------------------------------------------|
| Для тестирования Вы можете выбрать все методики либо одну/две для диагностики определенных компонентов готовности. |
| диагностика интеллектуальных способностей                                                                          |
| диагностика мотивации учения                                                                                       |
| диагностика личности                                                                                               |

5) определить продолжительность тестирования (система автоматически проставляет продолжительность тестирования в зависимости от количества заданий, входящих в тест; при этом имеется возможность скорректировать продолжительность тестирования) и дату тестирования:

| Продолжительность<br>тестирования(мин.): | 90         |
|------------------------------------------|------------|
| Планируемая дата<br>тестирования:        | 06.10.2022 |

# ШАГ 5. ГЕНЕРАЦИЯ ЛОГИНОВ И ПАРОЛЕЙ ДЛЯ ТЕСТИРОВАНИЯ СТУДЕНТОВ

Чтобы сгенерировать логины и пароли, необходимо:

1) нажать кнопку стенерировать логины и пароли в разделе «План тестирования»;

2) открыть список логинов/паролей с помощью пиктограммы (столбец «Действия» в разделе «Диагностика готовности»):

| Ди | ООП (НП): 21.03.01 - Нефтег<br>агностика готовности первокурсников к<br>Группа: НФ-1<br>Дата тестирования: 05. | азовое дело<br>продолжени<br>09.2022 | ю обучения (шко |
|----|----------------------------------------------------------------------------------------------------|--------------------------------------|-----------------|
| N  | Идентификатор студента                                                                                         | Логин                                | Пароль          |
| 1  | Беккер Вадим Евгеньевич                                                                                        | 18ds18                               | knj8pxp3ed      |
| 2  | Бочоришвили Темури Олегович                                                                                    | 18ds18                               | y7pasey3ed      |
| 3  | Быков Станислав Сергеевич                                                                                      | 18ds18                               | aiu72bb3ed      |
| 4  | Васин Кирилл Геннадьевич                                                                                       | 18ds18                               | axupzi33ed      |
| 5  | Волынец Иван Павлович                                                                                          | 18ds18                               | 2kmx4zv3ed      |
| 6  | Загороднева Евгения Ивановна                                                                                   | 18ds18                               | vep6puz3ed      |
| 7  | Иванов Игорь Олегович                                                                                          | 18ds18                               | p3m7ctf3ed      |
| 8  | Комлев Антон Олегович                                                                                          | 18ds18                               | 4euj8rt3ed      |
| 0  | Паптенок Александо Александоович                                                                               | 18ds18                               | 3ed9evf3ed      |

*Примечание.* Нажатием на кнопку Вывести все логины и пароли можно вывести на печать логины и пароли по всем дисциплинам.

#### ШАГ 6. ПОЛУЧЕНИЕ РЕЗУЛЬТАТОВ ТЕСТИРОВАНИЯ

Общую информацию по тестированию группы студентов можно получить, щелкнув мышью по пиктограмме 🏠 (столбец «Действия»):

| Гла                                                                                                    | Главная База студентов План тестирования |   | Рейтинг- | листы | Монитор | тести | рования            | а Отче             | Отчет Диагностика готовно |      | сти Анкета                        |                            |                |                |                         |
|----------------------------------------------------------------------------------------------------|------------------------------------------|---|----------|-------|---------|-------|--------------------|--------------------|---------------------------|------|-----------------------------------|----------------------------|----------------|----------------|-------------------------|
| Ілан тестирования                                                                                              |                                          |   |          |       |         |       |                    |                    |                           |      |                                   |                            |                |                |                         |
|                                                                                                    |                                          |   |          |       |         |       |                    |                    |                           |      |                                   |                            |                |                | <b>Выгрузить в</b> Ехсе |
|                                                                                                    | ООП(НП) Факультет                        |   |          |       |         |       | Группа             |                    |                           | ø    | Список<br>тести-<br>руемых        | Кол-во<br>резуль-<br>татов | Дата           | Действия       |                         |
|                                                                                                    | Bce                                      | • | Bce      |       |         |       | •                  | Bce •              |                           |      |                                   |                            |                |                |                         |
| 1                                                                                                    | 01.03.01                                 |   | ги       |       |         |       |                    | ЛШ-2022. Пог       | ытка 3                    |      | 90                                | .6.2                       | 0 из 62        | 06.10.2022     | × 🖉 🏥 🔑                 |
| 2                                                                                                    | 22.03.02                                 |   | T123     |       |         |       | 1                  |                    |                           | 1    |                                   | .4                         | 1 из 4         | 01.09.2022     | 🗙 🔑 🏠 🖬                 |
| 3                                                                                                    | 22.03.02                                 |   | T123     |       | фыв 90  |       |                    | 1                  | 1 из 1                    |      | 🗙 🔑 🏠 🗟                           |                            |                |                |                         |
| Сб                                                                                                    | Сбросить фильтры Настройка «             |   |          |       |         | <     | Стр. <b>1</b> из 1 | >                  | >>                        | 10 • | Отображаются строки с 1 по 3 из 3 |                            |                |                |                         |
| Условные обозначения:<br>* - удалить запись 🖉 - редактировать запись 📋 - добавить запись на основе существующе |                                          |   |          |       |         |       |                    |                    | вующей                    |      |                                   |                            |                |                |                         |
| 🔑 – перейти к списку логинов и паролей 🛛 🖌 🌿                                                                   |                                          |   |          |       |         |       |                    | ьтаты тестирования |                           |      |                                   | 📓 – перей                  | ти к результат | ам тестировані | 1я в формате docx       |

**Примечание.** Для удобства работы с рейтинг-листами предусмотрены функции сортировки и фильтрации данных.

В разделе «Результаты тестирования» организатор может ознакомиться с интегральным отчетом по итогам диагностики готовности:

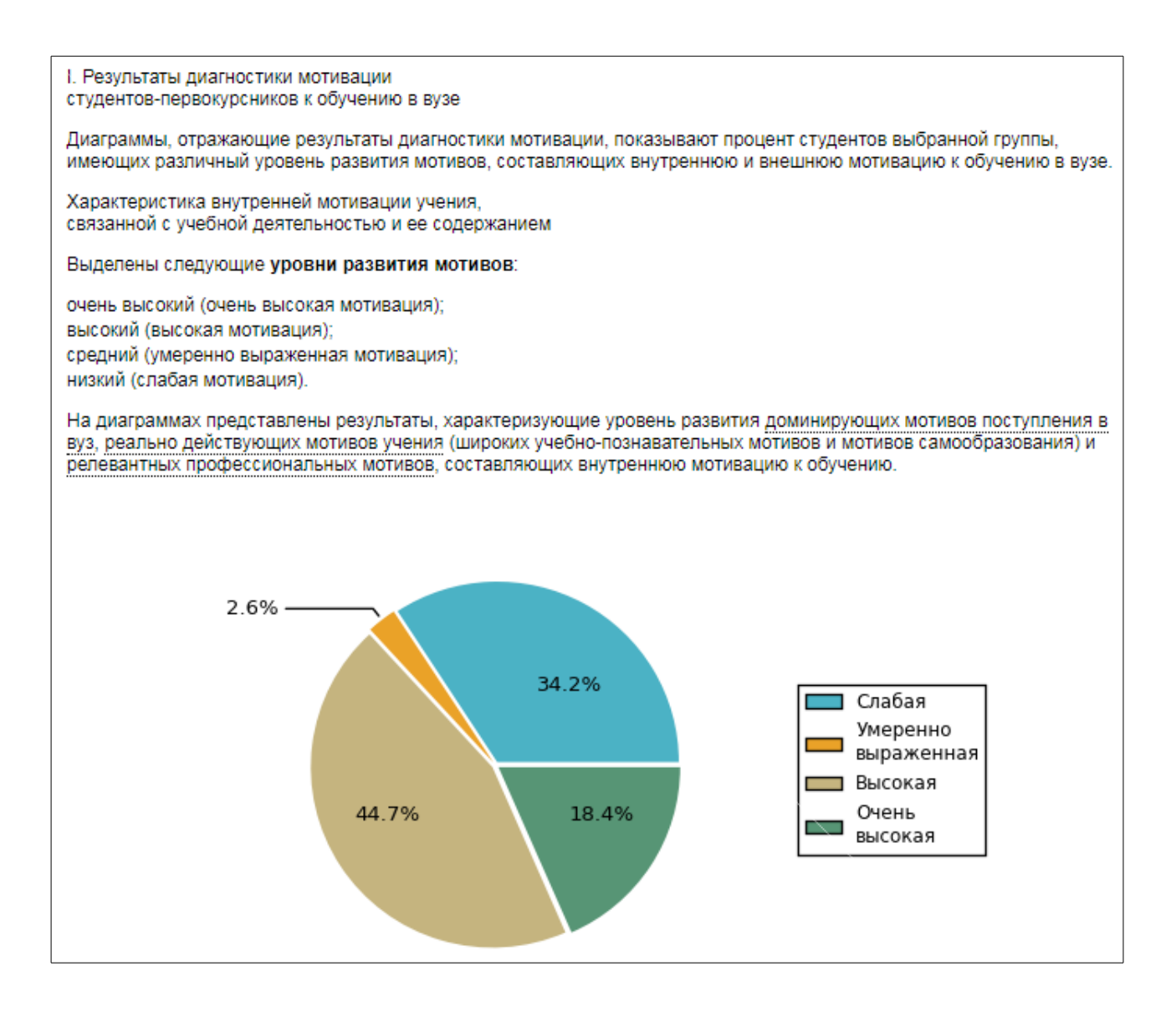

**Примечание.** Подробная психолого-педагогическая характеристика результатов тестирования студента размещена в ЛК студента.